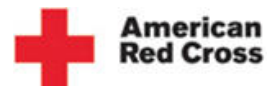

## **Print Drive Schedule**

| The need is constant. T                                   | he gratifica                | ation is instan                        | t. Give blood.™                    |                     | Careers   About Us       | Media Center   Stud     | ents   Fun & Games | Account Logir                 |
|-----------------------------------------------------------|-----------------------------|----------------------------------------|------------------------------------|---------------------|--------------------------|-------------------------|--------------------|-------------------------------|
|                                                           |                             |                                        |                                    |                     |                          |                         | Español   Sean     | ch                            |
| American<br>Red Cross                                     |                             | Do<br>Ble                              | onating L<br>bod B                 | earn about<br>ilood | Hosting a<br>Blood Drive | Volunteer               | For Hospit         | als                           |
| Welcome Karen:                                            | Му Ассо                     | unt Home                               | page                               |                     |                          |                         |                    |                               |
| <ul> <li>Account Homepage</li> <li>View Donors</li> </ul> | Active<br>Sponse            | or: A                                  | merican Re                         | d Cross of          | Greater Ka               | lamazoo                 |                    | My Badge                      |
| Send Emails                                               | Red Cross                   | Contact: Ka                            | ren Ford                           |                     |                          |                         |                    |                               |
| <ul> <li>Past Drives</li> <li>View Stats</li> </ul>       | Phone:                      | (20                                    | 59) 353-6180                       |                     |                          |                         | •                  | American                      |
| Switch Sponsor Group                                      | Email Add                   | ress:                                  |                                    |                     |                          |                         |                    | Red Cross                     |
| Change Password                                           | Upcom                       | ing Drives                             |                                    |                     |                          |                         |                    |                               |
| > Logout                                                  | Tip: Select<br>a donor or o | the 'Site Name' to<br>reate new appoir | o view scheduled de<br>atment.     | onors, change ex    | isting appointments      | or print schedules.     | Select 'Schedule a | New Appointment' to add       |
|                                                           | Date                        | Time                                   | Site Name                          | Appointmen          | ts Scheduled             | Total Slots             | Progress           | Schedule a New<br>Appointment |
|                                                           | 8/25/2011                   | 01:00 PM - 07:00<br>PM                 | American Red Cross                 | 0                   |                          | 54                      | 0%                 | Schedule a new appointment    |
|                                                           | 9/8/2011                    | 12:00 PM - 06:00<br>PM                 | American Red Cross                 | < 1                 |                          | 30                      | 10%                | Schedule a new appointment    |
|                                                           | 9/22/2011                   | 01:00 PM - 07:00<br>PM                 | American Red Cross                 | 0                   |                          | 54                      | 0%                 | Schedule a new appointment    |
|                                                           | Past 3<br>Please note       | Most Rece                              | ent Drives<br>ot be displayed unti | l 2-3 business day  | rs after Drive ends.     |                         |                    |                               |
|                                                           | Date                        | Time                                   | Drive                              |                     | App<br>Sche              | ointments<br>eduled     | Total<br>Slots     | Donations                     |
| •                                                         |                             |                                        |                                    |                     |                          |                         |                    | •                             |
| Done                                                      |                             |                                        |                                    | <b>I</b>            | 🗸 Tru                    | isted sites   Protected | Mode: Off          | 🖓 🔻 🔍 105% 🔻                  |

1. Log in to the BDC web account. To view Scheduled Donors for a particular Drive, select *Site Name* from the upcoming Drives displayed on the *Account Homepage*.

|                                                                            |                                                                                           |                                    |                                                                                                    |                                                                  |                                                                             | Español                                                               | Search                 | ٩         |  |
|----------------------------------------------------------------------------|-------------------------------------------------------------------------------------------|------------------------------------|----------------------------------------------------------------------------------------------------|------------------------------------------------------------------|-----------------------------------------------------------------------------|-----------------------------------------------------------------------|------------------------|-----------|--|
| American<br>Red Cross                                                      |                                                                                           | Donating<br>Blood                  | Learn about<br>Blood                                                                                 | Hosting a<br>Blood Drive                                         | Volunte                                                                     | er For Ho                                                             | ospitals               |           |  |
|                                                                            |                                                                                           |                                    |                                                                                                    |                                                                  | Sp                                                                          | onsor: American                                                       | Red Cross of Greater I | Kalamazoo |  |
| ed Dono                                                                    | rs                                                                                        |                                    |                                                                                                    |                                                                  |                                                                             |                                                                       |                        |           |  |
| Site Name:                                                                 |                                                                                           | Ar                                 | nerican Red Cross                                                                                    | Drive Progre                                                     | 55:                                                                         |                                                                       |                        |           |  |
| Address:                                                                   |                                                                                           | 56                                 | 40 Venture Court                                                                                     | Appointmen                                                       | ts Scheduled:                                                               | 3                                                                     |                        |           |  |
| Date                                                                       |                                                                                           | Th                                 | nursday, September 08,                                                                               | Time Slots:                                                      |                                                                             | 30                                                                    |                        |           |  |
| Time:                                                                      |                                                                                           | 20                                 | 111                                                                                                  | Progress:                                                        |                                                                             | 10%                                                                   |                        | E         |  |
| Time:                                                                      |                                                                                           | 12                                 | 100 PM - 00:00 PM                                                                                    |                                                                  |                                                                             |                                                                       |                        |           |  |
| Red Cross Re                                                               | presentative:                                                                             | Ka                                 | ren Ford                                                                                             |                                                                  |                                                                             |                                                                       |                        |           |  |
| roup Drive Link:                                                           |                                                                                           | S                                  | are this Drive                                                                                       |                                                                  |                                                                             |                                                                       |                        |           |  |
| Schedule                                                                   | d Donors                                                                                  |                                    | Schedule A                                                                                           | Donor                                                            | View Schedul                                                                | ed Donors 🕻                                                           | Print Drive Schedule   | -         |  |
| Change or Ca                                                               | ancel appt. La                                                                            | ist Name                           | First Name En                                                                                        | nail                                                             | Home Phone                                                                  | Procedur                                                              | e Type Blood Ty        | /pe       |  |
| 01:00 PM                                                                   | She                                                                                       | tty1                               | Sukhesh1 suks                                                                                        | hetty@deloitte.com                                               |                                                                             | Blood                                                                 |                        |           |  |
| 01:30 PM                                                                   | Gop                                                                                       | akumar 2                           | Arya2 agoj                                                                                           | pakumar@deloitte.com                                             | (724) 054 1504                                                              | Blood                                                                 |                        |           |  |
| Donating Blood                                                             | Learn About<br>Blood                                                                      |                                    | Hosting a<br>Blood Drive                                                                             | For Hos                                                          | pitals                                                                      | Engage with                                                           | h Us                   | _         |  |
| Donating Blood<br>First Time Donors<br>Platelet Donation<br>Student Donors | Learn About Bloc<br>Blood Facts and S<br>Blood Types<br>Blood Componer<br>What Happens to | od<br>Statistics<br>nts<br>Donated | Hosting a Blood Drive<br>What to Expect<br>Hosting FAQs<br>Recruitment Tips<br>High School & College | Blood Pro<br>Reference<br>Clinical Se<br>Infectious<br>Reimburse | ducts & Services<br>Testing<br>invices<br>Disease Testing<br>ment Resources | Submit a Video<br>Website Feedba<br>Contact Us<br>Twitter<br>Facebook | or Story<br>Ick        |           |  |

2. Click [Print Drive Schedule].

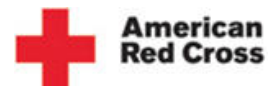

## **Print Drive Schedule**

| The gratificatio         | n is instant. Give     | The gratification is instant. Give blood. <sup>TM</sup> Careers   About Us   Media Center   Students   Fun & Games Account Login/out |                               |                    |                 |           |        |              |       |   |
|--------------------------|------------------------|----------------------------------------------------------------------------------------------------|-------------------------------|--------------------|-----------------|-----------|--------|--------------|-------|---|
|                          |                        |                                                                                                    |                               |                    |                 |           | Espai  | iol   Search |       | _ |
| American<br>Red Cross    |                        | Donating<br>Blood                                                                                                    | Learn about<br>Blood          | Hosting<br>Blood D | a<br>rive       | Volunteer | F      | or Hospitals |       |   |
| 🏉 https://siebela        | rectest.oracleoutsourc | ing.com/eevents_e                                                                                                    | nu/start.swe - Windows In     | nternet Explo      | rer             |           |        |              | - 0 X |   |
| 02:30 PM                 |                        |                                                                                                    |                               |                    |                 |           | Blood  |              |       |   |
| 02:45 PM                 |                        |                                                                                                    |                               |                    |                 |           | Blood  |              |       |   |
| 03:00 PM                 | Beckett                | Gavin                                                                                                    | harperst7@ac                  | l.com              | 734854          | 1504      | Blood  |              |       |   |
| 03:00 PM                 |                        |                                                                                                    |                               |                    |                 |           | Blood  |              |       |   |
| 03:15 PM                 |                        |                                                                                                    |                               |                    |                 |           | Blood  |              |       |   |
| 03:15 PM                 |                        |                                                                                                    |                               |                    |                 |           | Blood  |              |       |   |
| 03:30 PM                 |                        |                                                                                                    |                               |                    |                 |           | Blood  |              |       |   |
| 03:30 PM                 |                        |                                                                                                    |                               |                    |                 |           | Blood  |              |       |   |
| 03:45 PM                 |                        |                                                                                                    |                               |                    |                 |           | Blood  |              |       |   |
| 04:00 PM                 |                        |                                                                                                    |                               |                    |                 |           | Blood  |              |       |   |
| 04:00 PM                 |                        |                                                                                                    |                               |                    |                 |           | Blood  |              |       |   |
| 04:15 PM                 |                        |                                                                                                    |                               |                    |                 |           | Blood  |              |       |   |
| 04:15 PM                 |                        |                                                                                                    |                               |                    |                 |           | Blood  |              |       |   |
| 04:30 PM                 |                        |                                                                                                    |                               |                    |                 |           | Blood  |              |       |   |
| 04:20 PM                 |                        |                                                                                                    |                               |                    |                 |           | Blood  |              |       |   |
| 04:45 PM                 |                        |                                                                                                    |                               |                    |                 |           | Blood  |              |       |   |
| 05:00 PM                 |                        |                                                                                                    |                               |                    |                 |           | Blood  |              |       |   |
| 05:00 PM                 |                        |                                                                                                    |                               |                    |                 |           | Bleed  |              |       |   |
| 05:00 PM                 |                        |                                                                                                    |                               |                    |                 |           | Blood  |              |       |   |
| 05.15 FM                 |                        |                                                                                                    |                               |                    |                 |           | Bleed  |              |       |   |
| 05.15 PM                 |                        |                                                                                                    |                               |                    |                 |           | Dioud  |              |       |   |
| 05.50 PM                 |                        |                                                                                                    |                               |                    |                 |           | Diood  |              |       |   |
| 05:30 PM                 |                        |                                                                                                    |                               |                    |                 |           | Blood  |              |       |   |
| 05:45 PM                 |                        |                                                                                                    |                               |                    |                 |           | BIOOD  |              |       | = |
|                          |                        |                                                                                                    |                               |                    |                 |           |        |              |       |   |
| 1                        |                        |                                                                                                    |                               |                    |                 |           |        |              |       |   |
| Dist Darres              |                        |                                                                                                    |                               |                    |                 |           |        |              |       |   |
| Print Report             |                        |                                                                                                    |                               |                    |                 |           |        |              |       |   |
|                          |                        |                                                                                                    |                               |                    |                 |           |        |              |       |   |
|                          |                        |                                                                                                    |                               |                    |                 |           |        |              |       | Ŧ |
|                          |                        |                                                                                                    | m                             |                    |                 |           |        |              | •     |   |
|                          |                        |                                                                                                    |                               |                    |                 |           |        |              | _     | _ |
| 2s<br>ad Danar Community | Blood and Divers       | ity R                                                                                                    | egister to Host a Blood Drive | PAC                | S<br>annutio An | horocle   | Flickr |              |       |   |
|                          |                        |                                                                                                    |                               | III                |                 |           |        |              |       |   |

3. A new page listing the Scheduled Donors is displayed. Select [Print Report].

| CP Adobe Captivate - BDC_Module 4 - Print Drive schedule.cp - [Slide 6 of 7*]                                         |                                                                                                    |
|----------------------------------------------------------------------------------------------------|----------------------------------------------------------------------------------------------------|
| <u>File Edit View Insert Slide Audio Quiz Project Window Help</u>                                                     | ×                                                                                                    |
| 🔚 Save 🌾 Undo 🌶 Redo 🖳 Record 📮 Preview 🗸 🗛 Publish 🛛 💇 Send for Review 🧐 Audio 🧲                                     | Edit View                                                                                                    |
| B Z U   影亮 清洁  沪 沪 겵 겵   Ξ 글 _   Ω 為   →                                                                              |                                                                                                    |
|                                                                                                    |                                                                                                    |
| et Explorer                                                                                                    |                                                                                                    |
| Fill                                                                                                    | Blood                                                                                                    |
| General Options                                                                                                    | Blood                                                                                                    |
| 7348541504                                                                                                    | Blood                                                                                                    |
|                                                                                                    | Blood                                                                                                    |
| KONICA MINOLTA C650/C550 PS(P)                                                                                        | Blood                                                                                                    |
| 📄 Microsoft Office Document Image Writer 🔮 MUM-02-WS400 on ushy                                                       | Blood                                                                                                    |
| 3                                                                                                    | Blood                                                                                                    |
|                                                                                                    | Blood                                                                                                    |
| Status: Omine Print to file Preferences                                                                               | Blood                                                                                                    |
| Find Printer                                                                                                    | Blood                                                                                                    |
|                                                                                                    | Blood                                                                                                    |
| Page Range                                                                                                    | Blood                                                                                                    |
| Number of copies: 1                                                                                                   | Blood                                                                                                    |
|                                                                                                    | Blood                                                                                                    |
| Collate 23 123                                                                                                    | Blood                                                                                                    |
| page range. For example, 5-12                                                                                         | Blood                                                                                                    |
|                                                                                                    | Blood                                                                                                    |
| 4 Print Cancel Apoly                                                                                                  | Blood                                                                                                    |
|                                                                                                    | Blood                                                                                                    |
|                                                                                                    | = ×                                                                                                    |
|                                                                                                    |                                                                                                    |
|                                                                                                    | and and a second second second second second second second second second second second second second second se |
|                                                                                                    |                                                                                                    |
|                                                                                                    |                                                                                                    |
|                                                                                                    |                                                                                                    |
|                                                                                                    |                                                                                                    |
| 6                                                                                                    |                                                                                                    |
|                                                                                                    | P                                                                                                    |
| 📷 Project path: C:\Users\vmaiya\Red Cross\ONLINE SCHEDULING TRAINING MATERIAL\BDC\Simulations\BDC_Module 4 - Print Dr | ive schedule.cp X: 891 Y: 309                                                                                  |

4. Click [Print].

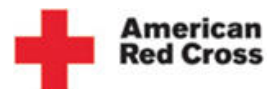

## **Print Drive Schedule**

| The need is constant       | . The gratificati                | on is instant. (    | Give blood.™            | Careers   Abou            | t Us   Media Center   S  | Students   Fun & Game      | s <u>Acco</u>     | ount Logir |
|----------------------------|----------------------------------|---------------------|-------------------------|---------------------------|--------------------------|----------------------------|-------------------|------------|
|                            |                                  |                     |                         |                           |                          | E                          | spañol   Search   |            |
| - +                        | American<br>Red Cross            |                     | Donating<br>Blood       | Learn about<br>Blood      | Hosting a<br>Blood Drive | Volunteer                  | For Hospitals     |            |
|                            |                                  |                     |                         |                           |                          | Sponsor: A                 | American Red Cros | ss of Gr   |
| <b>•</b> • • • • • • • •   | 6 https://siebelar               | ectest.oracleoutsou | rcing.com/eevents_enu/s | start.swe - Windows Inter | net Explorer             |                            |                   | 1          |
| Schedule                   | 02:45 PM<br>03:00 PM<br>03:00 PM | Beckett             | Gavin                   | harperst7@aol.co          | m 734854150              | Blood<br>I4 Blood<br>Blood | *                 |            |
| Account Homepage           | 03:15 PM                         |                     |                         |                           |                          | Blood                      |                   |            |
| View Donors                | 03:15 PM<br>03:30 PM             |                     |                         |                           |                          | Blood<br>Blood             |                   |            |
| Send Emails                | 03:30 PM                         |                     |                         |                           |                          | Blood                      |                   |            |
| Past Drives                | 04:00 PM                         |                     |                         |                           |                          | Blood                      |                   |            |
| View Stats                 | 04:00 PM<br>04:15 PM             |                     |                         |                           |                          | Blood<br>Blood             |                   |            |
| Switch Sponsor Grou        | 04:15 PM                         |                     |                         |                           |                          | Blood                      |                   |            |
| Change Password            | 04:30 PM<br>04:30 PM             |                     |                         |                           |                          | Blood                      |                   | ve Sch     |
| Help                       | 04:45 PM                         |                     |                         |                           |                          | Blood                      |                   | Bl         |
| Logout                     | 05:00 PM<br>05:00 PM             |                     |                         |                           |                          | Blood                      |                   |            |
|                            | 05:15 PM                         |                     |                         |                           |                          | Blood                      |                   |            |
|                            | 05:15 PM<br>05:30 PM             |                     |                         |                           |                          | Blood                      |                   |            |
|                            | 05:30 PM                         |                     |                         |                           |                          | Blood                      |                   |            |
| Red Cross [<br>Information | 05:45 PM                         |                     |                         |                           |                          | Blood                      | E                 |            |
| 5                          | Print Report                     | 8                   |                         |                           |                          |                            | -                 |            |
| Leadership F               | •                                |                     |                         |                           |                          |                            | Þ                 |            |
| ٩                          | 8                                |                     | m                       |                           |                          |                            |                   | •          |

5. The Drive schedule has been printed.